# ้วิธีการใช้งานสถิติภาพรวม ในระบบสถิติสุขภาพระดับพื้นที่

เพื่อแสดงการเรียงลำดับคะแนนตามแนวโน้มและคะแนนเปรียบเทียบพื้นที่

## ขั้นตอนการใช้งาน

- 1. เลือกระดับของพื้นที่ (ประเทศ เขต จังหวัด อำเภอ)
- เลือกพื้นที่ (ตามระดับของพื้นที่ที่เลือก) แล้วคลิก ตกลง
- 3. คลิก Tab สถิติภาพรวม
- 4. เลือกหมวดของข้อมูลเพื่อการกรอง

| d      | 88               | ۹ ۵۵             | é   | ഷ്  | d  |
|--------|------------------|------------------|-----|-----|----|
| ภาพท 1 | การแสดงสถตภาพรวม | ในระบบสถตสขภาพระ | ะดบ | เพเ | เท |
|        |                  | 9                |     |     |    |

| 3 | ThaiHealthSta        | it ×                                                                    | +                      | and the second division of the second division of the second divisio | and the state of the same of the same of t |                        | _               | _                                    | ~   |     | 1 × |
|---|----------------------|-------------------------------------------------------------------------|------------------------|----------------------------------------------------------------------------------------------------|----------------------------------------------------------------------------------------------------|------------------------|-----------------|--------------------------------------|-----|-----|-----|
| < | A G                  | <ul> <li>hiso.or.th/ti</li> <li>2.ເຊັ</li> <li>ເບຕ 1 ~ (ana)</li> </ul> | เอกพื้นที่<br>→3.ศ     | .php?ma=2&pf=<br>ประเทศ<br>าลิกตกลง                                                                                                    | 01818101&tm=18<br>เขต จังหวัด                                                                                                    | ≀trm=2&td=1<br>ອຳເກອ ← | 1.เลือกร        | <u>ค</u><br>เวลับของพื้นที่          |     | * ( | P : |
|   | 🖹 สถิติภา            | wsวม dill แผนภูมิเชิง                                                   | ประเด็น 🚖 สรุบ         | 4.เลือกสถิเ                                                                                                    | ติภาพรวม                                                                                                    |                        |                 |                                      |     |     |     |
|   | สถิติ                | ์ภาพรวม                                                                 | L                      |                                                                                                    |                                                                                                    | 1                      |                 | 5.เลือกหมว                           | Ø   | ]   |     |
|   | <mark>แสดงข้อ</mark> | มูลทุกรายการพร้อมจัดอัเ                                                 | เดับตามแนมโน้ม แล      | ะการเปรียบเทียบก                                                                                                    | กับพื้นที่อื่นทั้งประเr                                                                                                    | ศ                      | K               |                                      |     |     |     |
|   |                      |                                                                         | ทั้งหมด การต           | าย การป่วยโรค                                                                                                    | าติดต่อ การป่วย                                                                                                    | โรคไม่ติดต่อ เ         | การบริการสุขภาพ |                                      |     |     |     |
|   | ตัวเลือกเ            | เนวโน้ม เปรียบเทียบก้                                                   | บค่าเฉลี่ย 4 ปีที่ผ่าน | וטז <b>י</b>                                                                                                    |                                                                                                    |                        |                 |                                      |     |     |     |
|   | <b>รหัส</b> ↑        | <ul> <li>ข้อมูล</li> <li>อัตราตายรวมทุก</li> </ul>                      | คะแนนตามแนวไน้         | U ()                                                                                                    | № คะแนนเปรียบเท                                                                                                    | เยบพินที่ 🚺            |                 | แนวโน้มและพินที่ 🚺                   | ∿ ( |     |     |
|   | AUT                  | สาเหตุ                                                                  | <br>-5 -4 -3 -2 -1 0 1 | -0.2<br>2 3 4 5                                                                                                    | 2                 -5 -4 -3 -2 -1 0                                                                                                    | <br>1 2 3 4 5          | 4.83            | -2.5<br>           <br>1 0 1 2 3 4 5 | 2   |     |     |
|   | A02                  | อัตราตายโรคอุจจาระ<br>ร่วง                                              |                        | 1.37                                                                                                    |                                                                                                    |                        | 2.61            | -0.6                                 | 52  |     |     |

- 5. เลือกตัวเลือกแนวโน้ม (เปรียบเทียบกับค่าเฉลี่ย 4 ปีที่ผ่านมา หรือ เปรียบเทียบกับ 5 ปีก่อน)
- 6. คลิกหัวข้อคะแนน เพื่อเรียงลำดับข้อมูลตามคะแนน จากมากไปน้อย หรือจากน้อยไปมาก
  - เรียงลำดับข้อมูลตาม <u>คะแนนตามแนวโน้ม</u> ให้คลิกที่หัวข้อ คะแนนตามแนวโน้ม ข้อมูลจะเรียงจาก น้อยไปมาก (-5.00 ไป +5.00) หากต้องการเรียงในทิศทางตรงกันข้าม ให้คลิกที่หัวข้อ อีกครั้งหนึ่ง
  - เรียงลำดับข้อมูลตาม <u>คะแนนเปรียบเทียบพื้นที่</u> ให้คลิกที่หัวข้อ คะแนนเปรียบเทียบพื้นที่ ข้อมูลจะ เรียงจากน้อยไปมาก (-5.00 ไป +5.00) หากต้องการเรียงในทิศทางตรงกันข้าม ให้คลิกที่หัวข้อ อีก ครั้งหนึ่ง
  - เรียงลำดับข้อมูลตาม <u>คะแนนรวมแนวโน้มและพื้นที่</u> ให้คลิกที่หัวข้อ คะแนนรวมแนวโน้มและพื้นที่ ข้อมูลจะเรียงจากน้อยไปมาก (-5.00 ไป +5.00) หากต้องการเรียงในทิศทางตรงกันข้าม ให้คลิกที่ หัวข้อ อีกครั้งหนึ่ง

<u>ภาพที่ 2</u> การแสดงคะแนนตามแนวโน้ม และคะแนนเปรียบเทียบพื้นที่ ของข้อมูลแต่ละรายการของพื้นที่ที่เลือก โดยเลือกตัวเลือกแนวโน้ม เป็น เปรียบเทียบกับค่าเฉลี่ย 4 ปีที่ผ่านมา

| ThaiHealthStat | ×                          | +                             | Station - Name of Street of   | _                                      | · ·     |   |   | X |
|----------------|----------------------------|-------------------------------|-------------------------------|----------------------------------------|---------|---|---|---|
| ← → C          | hiso.or.th/thaihealth      | nstat/area/overview.php?ma=2& | pf=01818101&td=2&tm=1         |                                        | Q 🖻 🕯   | * | Р | : |
|                |                            | ทั้งหมด การตาย การป่วย        | โรคติดต่อ การป่วยโรคไม่ติดต่อ | การบริการสุขภาพ                        |         |   |   | ^ |
| ตัวเลือกแบ     | มวโน้ม เปรียบเทียบกั       | ับค่าเฉลี่ย 4 ปีที่ผ่านมา 🗸   | - เลือกตัวเลือกแนวโน้ม        |                                        |         |   |   | ł |
| sਸੱส ↑↓        | ข้อมูล                     | คะแนนตามแนวโน้ม 🚯             | ุ% คะแนนเปรียบเทียบพื้นที่ 🚯  | 🕸 คะแนนรวมแนวโน้มและพื้นที             | i () ↑↓ | 0 |   |   |
| A01            | อัตราตายรวมทุก<br>สาเหตุ   | -5-4-3-2-1012345              | 0.22                          | -4.83                                  | -2.52   | θ |   | ł |
| A02            | อัตราตายโรคอุจจาระ<br>ร่วง |                               | 1.37<br>                      | -2.61 -2.61 -5 -4 -3 -2 -1 0 1 2 3 4 5 | -0.62   | 0 |   |   |
| A03            | อัตราตายโรคป คลิ<br>อักเสบ | กเพื่อเรียงลำดับ              | 152                           | -2.34<br>                              | -1.93   | θ |   |   |
| A04            | อัตราตายโรคเอดส์           | ↓                             | 1.62<br>                      | -2.59 -2.59 -5-4-3-2-1012345           | -0.48   | 0 |   |   |
| A05            | อัตราตายวัณโรค             |                               | 0.51                          | 0.84                                   | 0.17    | 0 |   |   |
| A06            | อัตราตายโรคมะเร็ง          |                               |                               | 5.00                                   | -257    |   |   | • |

<u>ภาพที่ 3</u> การแสดงคะแนนตามแนวโน้ม และคะแนนเปรียบเทียบพื้นที่ ของข้อมูลแต่ละรายการของพื้นที่ที่เลือก โดยเลือกตัวเลือกแนวโน้ม เป็น เปรียบเทียบกับ 5 ปีก่อน

| ThaiHealthSta | at 🗙 🤇                     | +                           | a section   | Name and Address of the Owner, where the Owner, where the | _                                   |                     |       |     |   | × |
|---------------|----------------------------|-----------------------------|-------------|----------------------------------------------------------------------------------------------------|-------------------------------------|---------------------|-------|-----|---|---|
| → C (         | hiso.or.th/thaihealth      | stat/area/overview.php?ma=2 | &pf=018181  | 01&td=2&trm=1                                                                                                    |                                     | Q                   | e i   | * * | Р | : |
|               |                            | ทั้งหมด การตาย การป่        | วยโรคติดต่อ | การป่วยโรคไม่ติดต่อ                                                                                                    | การบริการสุขภาพ                     |                     |       |     |   |   |
| ตัวเลือกเ     | เนวโน้ม เปรียบเทียบกั      | บ 5 ปีก่อน 🔶 🗲              |             | เลือกตัวเลือกแน                                                                                                    | เวโน้ม                              |                     |       |     |   |   |
| รหัส 🕇        | 🛛 ข้อมูล                   | คะแนนตามแนวโน้ม 🚯           | า↓ คะแเ     | นนเปรียบเทียบพื้นที่ 🚯                                                                                                    | 🛝 คะแนนรวม                          | แนวโน้มและพื้นที่ ( | 6 ↑↓  | 0   |   |   |
| A01           | อัตราตายรวมทุก<br>สาเหตุ   | -5 -4 -3 -2 -1 0 1 2 3 4 5  | 0.03        | <br>4-3-2-1012345                                                                                                    | -4.83                               | <br>1 0 1 2 3 4 5   | -2.40 | 0   |   |   |
| A02           | อัตราตายโรคอุจจาระ<br>ร่วง |                             | 2.04        | <br>+-3 -2 -1 0 1 2 3 4 5                                                                                                    | -2.61                               | <br>1 0 1 2 3 4 5   | -0.28 | 0   |   |   |
| A03           | อัตราตายโรคปอด<br>อักเสบ   |                             | -2.40       | 4-3-2-1012345                                                                                                    | -2.34                               | <br>1 0 1 2 3 4 5   | -2.37 | 0   |   |   |
| A04           | อัตราตายโรคเอดส์           |                             | 2.77        | ↓                  <br>↓ -3 -2 -1 0 1 2 3 4 5                                                                                                    | -2.59<br>         <br>-5 -4 -3 -2 - | <br>1 0 1 2 3 4 5   | 0.09  | 0   |   |   |
| A05           | อัตราตายวัณโรค             |                             | -0.19       | <br>4 -3 -2 -1 0 1 2 3 4 5                                                                                                    | 0.84                                | <br>1 0 1 2 3 4 5   | 0.33  | 0   |   |   |
| A06           | อัตราตายโรคมะเร็ง          | <b>—</b>                    |             |                                                                                                    |                                     |                     | 254   | •   |   |   |

| S ThaiHe ← → | ealthStat<br>C   | × +                     | tat/area/overview.php?ma=2 | &pf=018  | 318101&td=1&trm=2          |        |                        | (           |              | <b>∨</b> | * | P | ×<br>: |
|--------------|------------------|-------------------------|----------------------------|----------|----------------------------|--------|------------------------|-------------|--------------|----------|---|---|--------|
|              |                  |                         | ทั้งหมด การตาย การป่       | วยโรคติด | เต่อ การป่วยโรคไม่ติดต่อ   | การบริ | ์การสุขภาพ             |             |              |          |   | Ī | •      |
| ຕັວ          | งเลือกแนวโน้ม    | เปรียบเทียบกับ          | ค่าเฉลี่ย 4 ปีที่ผ่านมา 🖍  | คลิเ     | าที่หัวข้อ คะแนนตาม        | าแนวโ  | น้ม เพื่อเรียงเ        | ลำดับ       |              |          |   |   | 1      |
| si           | หัส ↑↓ ข้อมู     | a                       | คะแนนตามแนวโน้ม 🚯          | ∱↓       | คะแนนเปรียบเทียบพื้นที่ 🚯  | ₩      | คะแนนรวมแนวโน้         | มและพื้นที่ | <b>()</b> ↑\ | •        |   |   |        |
| B1           | 14 ວັຕຣ          | าป่วยโรคซิฟิลิส         | -5-4-3-2-1012345           | -5.00    | -5-4-3-2-1012345           | -1.93  | <br>-5 -4 -3 -2 -1 0 1 | <br>2 3 4 5 | -3.47        |          |   |   |        |
| BO           | 08 อัตร          | าป่วยวัณโรค             | -5-4-3-2-1012345           | -3.82    | -5-4-3-2-1012345           | -0.48  | -5 -4 -3 -2 -1 0 1     | <br>2 3 4 5 | -2.15        |          |   |   |        |
| A            | 20 อัตร<br>ตาย   | าตายจากการฆ่าตัว        | -5-4-3-2-1012345           | -3.60    | -5 -4 -3 -2 -1 0 1 2 3 4 5 | -5.00  | -5 -4 -3 -2 -1 0 1     | <br>2 3 4 5 | -4.30        |          |   |   |        |
| C            | 04 ควาเ<br>เลือด | มชุกโรคหลอด<br>ถสมอง    | -5-4-3-2-1012345           | -2.48    | -5-4-3-2-1012345           | 0.71   | <br>-5 -4 -3 -2 -1 0 1 | <br>2 3 4 5 | -0.88        | G        |   |   |        |
| A            | 09 อัตร<br>ลำไส้ | าตายโรคมะเร็ง<br>វีใหญ่ | -5-4-3-2-1012345           | -1.54    | -5-4-3-2-10 1 2 3 4 5      | 0.38   | <br>-5 -4 -3 -2 -1 0 1 | <br>2 3 4 5 | -0.58        | G        |   |   |        |
| A            | .03 อัตร         | าตายโรคปอด              |                            | -152     |                            | -2 34  |                        |             | -193         | 6        |   |   | -      |

<u>ภาพที่ 4</u> การเรียงลำดับ ตามคะแนนตามแนวโน้ม จากน้อยไปมาก (แนวโน้มไม่ดีที่สุด ไป แนวโน้มดีที่สุด)

<u>ภาพที่ 5</u> การเรียงลำดับ ตามคะแนนเปรียบเทียบพื้นที่ จากน้อยไปมาก (ค่าไม่ดีที่สุด ไป ค่าดีที่สุด เมื่อเปรียบ กับพื้นที่อื่นทั้งประเทศ)

| 3            | ThaiHealthStat | ×                                | •                           | -            | Street Bart St.            |         | _                         |          |            |   | X |
|--------------|----------------|----------------------------------|-----------------------------|--------------|----------------------------|---------|---------------------------|----------|------------|---|---|
| $\leftarrow$ | → C            | hiso.or.th/thaihealths           | tat/area/overview.php?ma=2  | 2&pf=01818:  | 101&td=1&trm=2             |         | G                         | 2 @ t    | ۲ <b>*</b> | Р | : |
|              |                |                                  | <b>ทั้งหมด</b> การตาย การป่ | ไวยโรคติดต่อ | การป่วยโรคไม่ติดต่อ        | การบริก | ารสุขภาพ                  |          |            |   |   |
|              | ตัวเลือกแเ     | นวโน้ม เปรียบเทียบกับ            | เค่าเฉลี่ย 4 ปีที่ผ่านมา 🗸  |              | คลิกที่หัวข้อ คะเ          | เนนเปรี | ยบเทียบพื้นที่ เพื่อ      | เรียงลำเ | ดับ        |   |   |
|              |                |                                  |                             | L            | $\checkmark$               |         |                           |          |            | _ |   |
|              | sਸੱਰ ↑↓        | ข้อมูล                           | คะแนนตามแนวโน้ม 🟮           | า∿ คะเ       | เนนเปรียบเทียบพื้นที่ 🚯    | †↓ F    | าะแนนรวมแนวโน้มและพื้นที่ | 6 ↑↓     | 0          |   |   |
|              | A20            | อัตราตายจากการฆ่าตัว<br>ตาย      | -5 -4 -3 -2 -1 0 1 2 3 4 5  | -3.60        | <br>4-3-2-1012345          | -5.00   | <br>5-4-3-2-1012345       | -4.30    | 0          |   |   |
|              | A17            | อัตราตายโรคไตวาย<br>เรื้อรัง     | -5-4-3-2-1012345            | -1.04        | <br>4 -3 -2 -1 0 1 2 3 4 5 | -5.00   | <br>5-4-3-2-10 1 2 3 4 5  | -3.02    | 0          |   |   |
|              | A06            | อัตราตายโรคมะเร็ง<br>รวมทุกชนิด  | -5 -4 -3 -2 -1 0 1 2 3 4 5  | -0.14        | <br>4-3-2-1012345          | -5.00   | 5 -4 -3 -2 -1 0 1 2 3 4 5 | -2.57    | 0          |   |   |
|              | C05            | ความชุกโรคปอดอุดกั้น<br>เรื้อรัง | -5 -4 -3 -2 -1 0 1 2 3 4 5  | -0.11        | <br>4 -3 -2 -1 0 1 2 3 4 5 | -5.00   | <br>5-4-3-2-10 1 2 3 4 5  | -2.56    | 0          |   |   |
|              | A08            | อัตราตายโรคมะเร็ง<br>ปอด         | -5 -4 -3 -2 -1 0 1 2 3 4 5  | -0.04        | <br>4 -3 -2 -1 0 1 2 3 4 5 | -5.00   | 5-4-3-2-10 1 2 3 4 5      | -2.52    | 0          |   |   |
|              | B13            | อัตราป่วยโรคติดต่อ               | <b></b>                     |              |                            |         |                           |          |            |   |   |

0 ThaiHealthStat × +  $\leftarrow$  $\rightarrow$ С ● hiso.or.th/thaihealthstat/area/overview.php?ma=2&pf=01818101&td=1&trm=2 9 2 4 \* P ÷ การป่วยโรคติดต่อ การป่วยโรคไม่ติดต่อ การบริการสุขภาพ การตาย คลิกที่หัวข้อ คะแนนรวมแนวโน้มและพื้นที่ เพื่อเรียงลำดับ ตัวเลือกแนวโน้ม เปรียบเทียบกับค่าเฉลี่ย 4 ปีที่ผ่านมา 💙 🕅 คะแนนเปรียบเทียบพื้นที่ 🟮 🕸 คะแนนรวมแนวโน้มและพื้นที่ 🕚 รหัส าง ข้อมูล คะแนนตามแนวโน้ม 🚯 0 ۴I อัตราตายจากการฆ่าตัว A20 -5.00 3.60 -5 -4 -3 -2 -1 0 1 2 3 4 5 | | | | | | | | | | | 5-4-3-2-101234 ตาย | | | | | | | | | | | -4 -3 -2 -1 0 1 2 3 4 5 อัตราป่วยโรคซิฟิลิส B14 5.00 -5-4-3-2-1012345 -4-3-2-1012345 อัตราตายโรคไตวาย A17 5.00 | | | | | | |เรื้อรัง | | | | | | -2 -1 0 1 2 3 C01 ความชุกความดันโลหิต 4.3C | | | | | | | -5 -4 -3 -2 -1 0 1 สง | | | | | | | | | | | | -5 -4 -3 -2 -1 0 1 2 3 4 5 | | | | | | | | | -5 -4 -3 -2 -1 0 1 2 3 อัตราตายโรคมะเร็ง A06 5.00 รวมทุกชนิด 3-2-1012 C05 ความชุกโรคปอดอุดกั้น

<u>ภาพที่ 6</u> การเรียงลำดับ ตามคะแนนรวมแนวโน้มและเปรียบเทียบพื้นที่ จากน้อยไปมาก (ไม่ดีที่สุด ไป ดีที่สุด)

### <u>ภาพที่ 7</u> การเรียงลำดับ ตามคะแนนตามแนวโน้ม จากมากไปน้อย (แนวโน้มดีที่สุด ไป แนวโน้มไม่ดีที่สุด)

| S ThaiHealthSt | at × -                     | +                           | States Street States           |                                      | •         |          |   | x |
|----------------|----------------------------|-----------------------------|--------------------------------|--------------------------------------|-----------|----------|---|---|
| ← → C          | hiso.or.th/thaihealth      | stat/area/overview.php?ma=2 | &pf=01818101&td=1&trm=2        |                                      | QEI       | <b>*</b> | Р | : |
|                |                            | ทั้งหมด การตาย การป่ว       | ยโรคติดต่อ การป่วยโรคไม่ติดต่อ | การบริการสุขภาพ                      |           |          |   |   |
| ตัวเลือก       | แนวโน้ม เปรียบเทียบกัเ     | มค่าเฉลี่ย 4 ปีที่ผ่านมา 💙  | คลิกที่หัวข้อ อีกครั้ง จะเร    | ]ลี่ยนไปในทิศทางตรง <i>เ</i>         | าันข้าม   |          |   |   |
| รหัส           | †↓ ข้อมูล                  | คะแนนตามแนวโน้ม 🚯           | ุฟ คะแนนเปรียบเทียบพื้นที่ 🚯   | 🕸 คะแนนรวมแนวโน้มและพื่              | uni () ↑↓ | 0        |   |   |
| B19            | อัตราป่วยโรคมือเท้า<br>ปาก | -5 -4 -3 -2 -1 0 1 2 3 4 5  | 5.00                           | -0.61 -0.61 -5 -4 -3 -2 -1 0 1 2 3 4 | 2.19<br>5 | 0        |   |   |
| B11            | อัตราป่วยโรคคางทูม         | -5 -4 -3 -2 -1 0 1 2 3 4 5  | 5.00                           | -5.00 -5-4-3-2-101234                | 0.00      | 0        |   |   |
| B10            | อัตราป่วยโรคหัด            | -5 -4 -3 -2 -1 0 1 2 3 4 5  | 5.00                           | -117<br>-5 -4 -3 -2 -1 0 1 2 3 4     | 1.92<br>5 | 0        |   |   |
| B07            | อัตราป่วยไข้มาลาเรีย       | -5 -4 -3 -2 -1 0 1 2 3 4 5  | 5.00                           | <b>4.15</b>                          | 4.57<br>5 | 0        |   |   |
| B21            | อัตราປ່ວຍໄข້ດຳແດง          |                             | 4.71<br>                       | -5.00 -5-4-3-2-101234                | -0.14     | 0        |   |   |
| B17            | อัตราป่วยโรคสครับไท        | V                           | <b>y</b>                       |                                      | _         |          |   |   |

- 7. การแสดงข้อมูลของพื้นที่นั้น โดยนำลูกศรชี้ไปที่ ค่าคะแนน จะแสดง Popup ข้อมูลของพื้นที่นั้น
  - คะแนนตามแนวโน้ม จะแสดงค่าของปีล่าสุด และค่าเฉลี่ย 4 ปีที่ผ่านมาหรือค่าของ 5 ปีก่อน ที่ใช้ ในการคำนวณคะแนนตามแนวโน้มของพื้นที่นั้น
  - คะแนนเปรียบเทียบพื้นที่ จะแสดงค่าของพื้นที่นั้นในปีล่าสุด กับค่าสูงสุด และค่าต่ำสุด ในระดับ พื้นที่นั้นของทั้งประเทศ ที่ใช้ในการคำนวณคะแนนเปรียบเทียบพื้นที่ของพื้นที่นั้น

#### × + S ThaiHealthStat hiso.or.th/thaihealthstat/area/overview.php?ma=2&pf=01818101&td=2&tm=1 Q สถิติภาพรวม แสดงข้อมูลทุกรายการพร้อมจัดอันดับตามแนมโน้ม และการเปรียบเทียบกับพื้นที่อื่นทั้งประเทศ การป่วยโรคติดต่อ การป่วยโรคไม่ติดต่อ ทั้งหมด การบริการสขภาพ ตัวเลือกแนวโน้ม เปรียบเทียบกับค่าเฉลี่ย 4 ปีที่ผ่านมา 💙 ปี 2563 = 18.47 ต่อแสนประชากร, ค่าเฉลี่ย ปี 2559 - 2562 = 13.58 ต่อแสนประชากร, **คะแบนตามแ** เพิ่มขึ้น 35.98% = -3.60 คะแนน ยบพื้นที่ 🟮 🕸 คะแนนรวมแนวโน้มและพื้นที่ 📵 รหัส ข้อมูล A20 อัตราตายจากการข่าตัว 5-4-3-2-1012345 -5-4-3-2-101234 ตาย 12345 -5 -4 -3 -2 -1 0 อัตราตายโรคไตวาย A17 นำสูกศร ชี้ไปที่คะแนน เพื่อแสดงข้อมูลแนวโน้ม เรื้อรัง | | | | | | 0 1 2 3 4 5 A06 อัตราตายโรคมะเร็ง รวมทุกชนิด A08 อัตราตายโรคมะเร็ง ปอด A01 อัตราตายรวมทุก

### <u>ภาพที่ 8</u> การแสดงข้อมูลแนวโน้ม ที่ใช้ในการคำนวณคะแนนตามแนวโน้ม

<u>ภาพที่ 9</u> การแสดงข้อมูลของพื้นที่ ค่าสูงสุด และค่าต่ำสุด ที่ใช้ในการคำนวณคะแนนเปรียบเทียบพื้นที่

| ThaiHealthStat                      | × (+                          |                                                |                      |                                                                    |                                                                       |                 |       | ~ L= |   | × |
|-------------------------------------|-------------------------------|------------------------------------------------|----------------------|--------------------------------------------------------------------|-----------------------------------------------------------------------|-----------------|-------|------|---|---|
| - > C 🔒                             | hiso.or.th/thaihealths        | tat/area/overview.php?ma                       | =2&pf=0181810        | 1&td=2&tm=1                                                        |                                                                       | e               | ( e   | ☆ 🕇  | P | : |
| สถิติภา<br><sub>แสดงข้อมูลทุก</sub> | IWSDIJ<br>ารายการพร้อมจัดอันด | จับตามแนมโน้ม และการเปรีย                      | มบเทียบกับพื้นที่อื่ | น่ทั้งประเทศ                                                       |                                                                       |                 |       |      |   |   |
|                                     | [                             | ทั้งหมด การตาย การ                             | เป่วยโรคติดต่อ       | การป่วยโรคไม่ติดต่อ                                                | การบริการสุขภาพ                                                       |                 |       |      |   |   |
| ตัวเลือกแนวโน<br>รหัส 11 ข้อ        | ม้ม เปรียบเทียบกับ<br>วนุล    | ค่าเฉลี่ย 4 ปีที่ผ่านมา 🕆<br>คะแนนตามแนวโน้ม 🚯 | າ∿ ຄະແບ              | ปี 2563 = 18.47 ต<br>-5.00 คะแนน (สูงส<br>มนเปรียน ประชากร ต่าสด : | ต่อแสนประชากร คิดเป็น<br>สุด = 18.47 ต่อแสน<br>= 3 31 ต่อแสนประชากร ) | โน้มและพื้นที่  | 6 ↑   | 0    |   |   |
| A20 ອັດ<br>ຕ                        | ตราตายจากการฆ่าตัว<br>าย      | -5-4-3-2-1012345                               | -3.60 -3.60          | <br>-3-2-1012345                                                   | -5.00<br>-5.4-3-2-1 (                                                 | <br>0 1 2 3 4 5 | -4.30 | 0    |   |   |
| A17 อัต<br>เรื่                     | ตราตายโรคไตวาย<br>อรัง        | -5 -4 -3 -2 -1 0 1 2 3 4                       | นำสูกศร วิ           | เ<br>ไปที่คะแนน เพื่อ                                              | <b>_</b><br>แสดงข้อมูลของ                                             | พื้นที่         | -3.02 | 0    |   |   |
| A06 ອັດ<br>ຣວ                       | ตราตายโรคมะเร็ง<br>วมทุกชนิด  | -5 -4 -3 -2 -1 0 1 2 3 4                       | ค่าสูงสุด เ          | เละค่าต่ำสุด                                                       |                                                                       |                 | -2.57 | 0    |   |   |
| A08 ອັດ<br>ປະ                       | ตราตายโรคมะเร็ง<br>อด         | -5 -4 -3 -2 -1 0 1 2 3 4 5                     | -0.04                | <br>-3-2-1012345                                                   | -5.00                                                                 | <br>0 1 2 3 4 5 | -2.52 | 0    |   |   |
| A01 อั                              | ตราตายรวมทุก                  |                                                |                      |                                                                    |                                                                       |                 | 2.52  |      |   |   |

| <u></u>         |                                                  | าง เกมา เมาะ เมาะ เมาะ เลย<br>ข    |                                            |                    |                          |           |         |    |
|-----------------|--------------------------------------------------|------------------------------------|--------------------------------------------|--------------------|--------------------------|-----------|---------|----|
| ThaiHealthStat  | ×                                                | ŀ                                  | State State                                | -                  | _                        | •         |         |    |
| → C 🏚           | hiso.or.th/thaihealths                           | stat/area/overview.php?ma=2        | 2&pf=01818101&tm=1                         | &trm=1&td=3        |                          | QBT       | * *     | P  |
|                 |                                                  | ทั้งหมด การตาย <mark>การ</mark> ป่ | วยโรคติดต่อ การป่วย                        | ขโรคไม่ติดต่อ การบ | ริการสุขภาพ              |           |         |    |
| ตัวเลือกแนวโ    | โน้ม เปรียบเทียบกัเ                              | ม 5 ปีก่อน 🗸                       |                                            | คลิก เพื่อนำร      | ายการข้อมูล ออกจ         | ากการเรีย | ยงลำดัง | ับ |
| รหัส ↑\ ป       | ว้อมูล                                           | ຄະແนนຕາມແนວໂນ້ມ 🚯                  | ∿ คะแนนเปรียบเ                             | ทียบพื้นที่ 🚯 🕅    | คะแนนรวมแนวโน้มและพื้เ   | เที่ 🚯 †↓ | 0       |    |
| B14 đ           | วัตราป่วยโรคซิฟิลิส                              | -5 -4 -3 -2 -1 0 1 2 3 4 5         | -5.00                                      | -1.93<br>1 2 3 4 5 | -5 -4 -3 -2 -1 0 1 2 3 4 | -3.47     | Θ       |    |
| B10 đ           | วัตราป่วยโรคหัด                                  | -5 -4 -3 -2 -1 0 1 2 3 4 5         | -5.00                                      | -1.17<br>1 2 3 4 5 |                          | -3.08     | 0       |    |
| B08 đ           | วัตราป่วยวัณโรค                                  | -5-4-3-2-1012345                   | -5.00                                      | -0.48<br>1 2 3 4 5 | -5-4-3-2-101234          | -2.74     | 0       |    |
| B13 đ           | วัตราป่วยโรคติดต่อ<br>าางเพศสัมพันธ์รวม          | -5 -4 -3 -2 -1 0 1 2 3 4 5         | 1.74            <br>-5 -4 -3 -2 -1 0       | -5.00<br>1 2 3 4 5 | -5 -4 -3 -2 -1 0 1 2 3 4 | -1.63     | 0       |    |
| B09 d<br>d<br>v | อัตราป่วยโรคตับ<br>อักเสบจากเชื้อไวรัส<br>งนิดบี | -5 -4 -3 -2 -1 0 1 2 3 4 5         | -0.82<br>             <br>-5 -4 -3 -2 -1 0 | -2.17<br>1 2 3 4 5 | -5 -4 -3 -2 -1 0 1 2 3 4 | -1.50     | 0       |    |
| B12 d           | วัตราป่วยโรคสุกใส                                | <b></b>                            | <b>T</b>                                   |                    |                          |           |         |    |

### <u>ภาพที่ 10</u> การนำรายการข้อมูล ออกจากการเรียงลำดับ

### <u>ภาพที่ 11</u> การนำรายการข้อมูล กลับเข้าสู่การเรียงลำดับ

|                           | บาท                                                     | -5-4-3-2-1012345          | -5 -4 -3 -2 -1 0 1 2 3 4 5                                                                                               | -5 -4 -3 -2 -1 0 1 2 3 4 5                                                             |
|---------------------------|---------------------------------------------------------|---------------------------|----------------------------------------------------------------------------------------------------|----------------------------------------------------------------------------------------|
| B20                       | อัตราป่วยโรคเมลิออย<br>โดสิส                            |                           | 4.43                                                                                                    | 57 <b>• • • • • • • • • •</b>                                                          |
| B07                       | อัตราป่วยไข้มาลาเรีย                                    | <br>-5-4-3-2-10 1 2 3 4 5 | 5.00 4.1                                                                                                    | 15 4-57 -<br>-5-4-3-2-1 0 1 2 3 4 5                                                    |
| Showin                    | ng 1 to 20 of 20 entries                                | 5                         | คลิก เพื่อนำ                                                                                                    | รายการข้อมูล กลับเข้าสู่การเรียงลำดัว                                                  |
|                           |                                                         |                           |                                                                                                    |                                                                                        |
|                           |                                                         |                           | รายการที่ไม่ได้จัดเรียง                                                                                                  |                                                                                        |
| รหัส                      | ข้อมูล                                                  | คะแนนตามแนวโน้ม 🚯         | รายการที่ไม่ได้จัดเรียง<br>คะแนนเปรียบเทียบพื้นที่ 🕄                                                                     | คะแนนรวมแนวโน้มและพื้นที่ 🚯 🕠 🕄                                                        |
| <b>รหัส</b><br>B12        | <b>ข้อมูล</b><br>อัตราป่วยโรคสุกใส                      | <b>คะแนนตามแนวโน้ม €</b>  | รายการที่ไม่ได้จัดเรียง<br>คะแนนเปรียบเทียบพื้นที่ 1<br>2.42<br>-5 -4 -3 -2 -1 0 1 2 3 4 5                               | คะแนบรวมแนวโน้มและพื้นที่ เปิ         00         ↓ ↓ ↓ ↓ ↓ ↓ ↓ ↓ ↓ ↓ ↓ ↓ ↓ ↓ ↓ ↓ ↓ ↓ ↓ |
| <b>รหัส</b><br>B12<br>B21 | <b>ข้อมูล</b><br>อัตราป่วยโรคสุกใส<br>อัตราป่วยไข้ดำแดง | คะแบบตามแบวโป้ม       •   | รายการที่ไม่ได้จัดเรียง<br>คะแนนเปรียบเทียบพื้นที่ 6<br>2.42<br>-5 -4 -3 -2 -1 0 1 2 3 4 5<br>-5 -4 -3 -2 -1 0 1 2 3 4 5 | h:uuussuuusluuusluuusluuusuuusluuusluuus                                               |